# Obtaining Required Position-Related Information from MIDAS

**Taleo Version 15** 

Last revised: July 2017 Last reviewed: July 2017 Next review: July 2018

Saskatchewan

# **Table of Contents**

| Required Position-Related Pieces of Information       |
|-------------------------------------------------------|
| Running the "Competition Creation – for Taleo" Report |
| Reading the Report                                    |

### **Required Position-Related Pieces of Information**

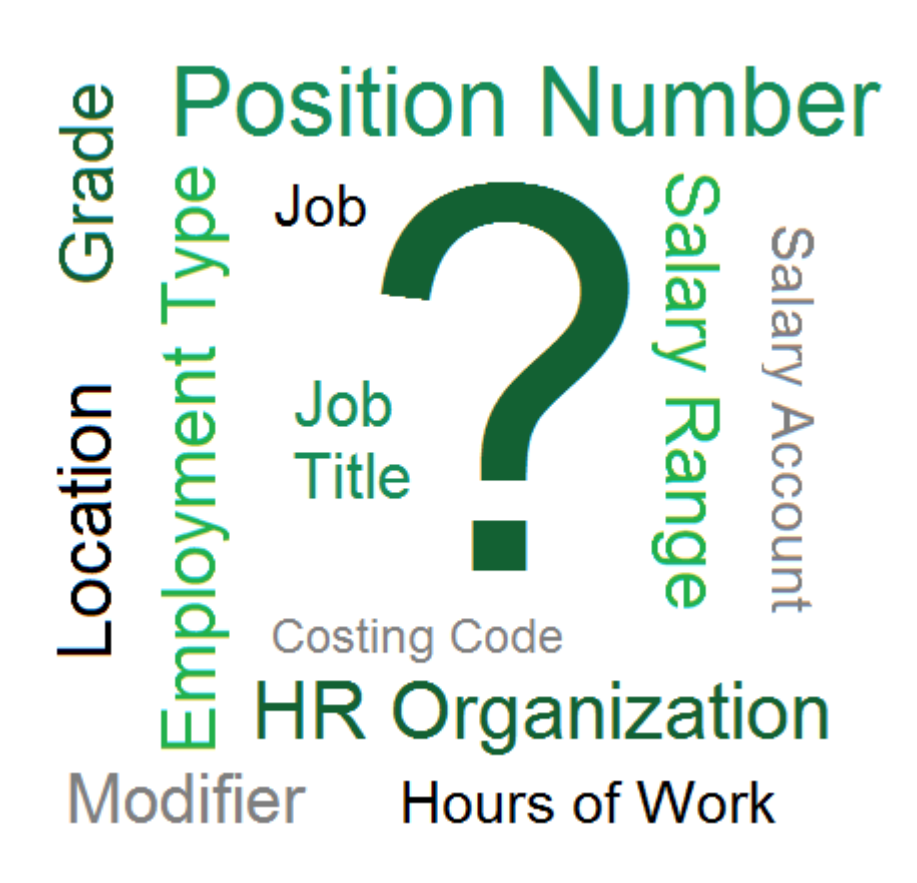

Many of the fields required to create a competition in Taleo are necessary because they make up the Commencement document, which the Human Resource Service Centre uses to set up the new employee in the position in MIDAS.

Incorrect information or delays in the commencement process can lead to payroll issues.

To ensure that up-to-date information is being used for your competition, it is best to obtain it directly from the "Competition Creation – for Taleo" report in MIDAS each time you create a competition.

This report is available to two Responsibilities in MIDAS:

- <u>HR Manager</u> responsibility allows you to run the report for those HR Organizations to which you already have access in MIDAS.
- <u>Competition Administration</u> responsibility allows you to run the report for your whole ministry. Requests for this responsibility should be sent to your Human Resource Business Partner Team.

## <u>Running the "Competition Creation – for Taleo"</u> <u>Report</u>

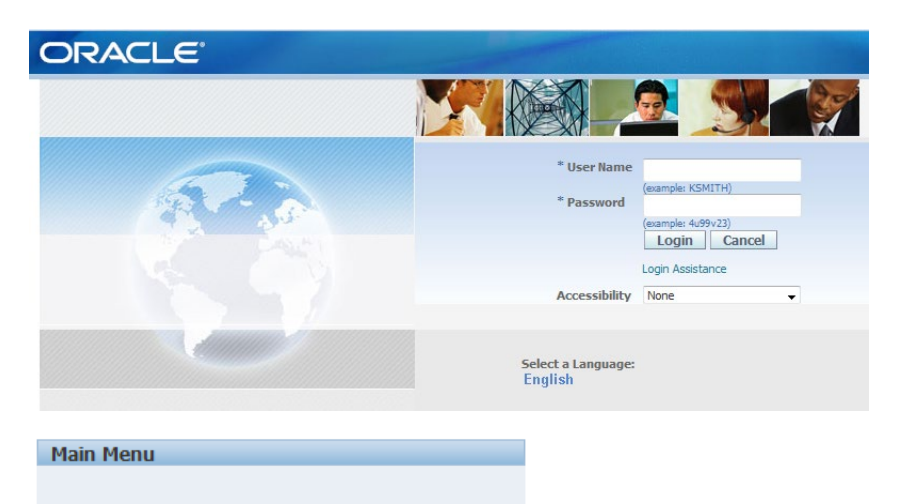

Login to MIDAS

Personalize 🕀 🚞 <u>HR Manager</u> Competition Administration 🛨 🚞 <u>People</u> 🛨 🚞 FastPath 🗄 🛅 Work Structures 🛨 🛅 Payroll 🗄 🗖 View 🗏 🛄 Processes and Reports Submit Processes and Reports E View Requests E View Reports What type of request do you want to run? • Single Request This allows you to submit an individual request. O Request Set This allows you to submit a pre-defined set of requests. <u>0</u>κ <u>C</u>ancel

Click the name of the Responsibility

**Click Processes and Reports** 

**Click Submit Processes and Reports** 

Select Single Request and click OK

|                                |                                                                                                    | ×          |
|--------------------------------|----------------------------------------------------------------------------------------------------|------------|
| Run this Request               |                                                                                                    |            |
|                                |                                                                                                    | Copy       |
| Name                           | taleo                                                                                                    |            |
| Operating Unit                 | Reports                                                                                                    |            |
| Parameters                     |                                                                                                    |            |
| Language                       | Find GOS - %                                                                                                    |            |
|                                | Name                                                                                                    | Applicatio |
|                                | GOS - Competition Creation - For Taleo                                                                                                    | GOS - H    |
| Run the Job<br>Upon Completion |                                                                                                    |            |
| Layout<br>Notify<br>Print to   |                                                                                                    |            |
|                                | <ul> <li>Internet and the second second</li></ul> |            |
| Help (C)                       | Find OK Cancel                                                                                                    |            |
|                                |                                                                                                    |            |

| Parameters                                                             | ×             |
|------------------------------------------------------------------------|---------------|
|                                                                        |               |
| Effective Date                                                         | 07-JUL-2017   |
| HR Organization                                                        |               |
| Position Number (Blank for All)                                        |               |
| Include Suborgs                                                        | Yes           |
| Include employee details (required for hours of work and costing code) | No            |
|                                                                        |               |
|                                                                        | QK Clear Help |

In the "Name" field, type taleo then press the Tab key on your keyboard.

A selector box will come up. Ensure "GOS – Competition Creation – For Taleo" is selected, then click  $\overline{OK}$ .

**Effective Date:** In most cases, this will be today's date. However, you may need to back-date the report to obtain information about previous employees.

**HR Organization:** Type the three-digit number for your ministry (known as Entity or Vote) and press Tab on your keyboard to select from a list of available options.

**Position Number:** If you know the position number, enter it here. Recommended: Leave the field blank to receive information on all positions within the HR Organization.

**Include Suborgs:** Selecting "Yes" will include all HR Organizations beneath (on the organization chart) the one you selected.

#### Include employee details:

<u>Small HR Organization</u> (fewer than 40 employees): Select "Yes" <u>Large HR Organization</u>: Begin by excluding employee details the first time you run the report, and review the report to find the position number you need. Then re-run the report for just that position number, and include the employee details the second time. This approach will be faster than including employee details for the whole HR Organization, and manually looking through several pages of information to find the position you need.

Click OK

| 🗢 Submit Request |                                               | × |           |
|------------------|-----------------------------------------------|---|-----------|
| Run this Request |                                               | ר |           |
|                  | Сору                                          |   |           |
| Name             | GOS - Competition Creation - For Taleo        |   |           |
| Operating Unit   |                                               |   |           |
| Parameters       | 07-JUL-2017:033 Corporate Services::Yes:Yes   |   |           |
| Language         | American English                              |   |           |
|                  | Language Settings Debug Options               |   |           |
| At these Times   |                                               |   |           |
| Run the Job      | As Soon as Possible Schegule                  |   |           |
| Upon Completion  |                                               |   |           |
|                  | Save all Output Files                         |   |           |
| Lavout           | GOS - Vacant and Encumbered Position Template |   |           |
| Notify           |                                               |   |           |
| Print to         | noprint Delivery Opts                         |   | CIICK SUD |
|                  |                                               |   |           |
| Help (C)         | Sub <u>m</u> it Cancel                        |   |           |
|                  |                                               |   |           |

| Befr       | esh Data             | Find Requ | ests      | Submit a New Request |                                |  |  |
|------------|----------------------|-----------|-----------|----------------------|--------------------------------|--|--|
| Request ID | Name                 | Parent    | Phase     | Status               | Parameters                     |  |  |
| 40175746   | GOS - Competition Cr | eatio     | Pending   | Normal               | 2017/07/07 00:00:00, 1413, , Y |  |  |
| 40175746   | GOS - Competition Cr | eatio     | Completed | Normal               | 2017/07/07 00:00:00, 1413, , Y |  |  |
|            |                      |           |           |                      |                                |  |  |
|            |                      |           |           |                      |                                |  |  |
|            | 1                    |           |           |                      |                                |  |  |
| Hold       | Request              | View Deta | ilg       | (                    | View Outgut                    |  |  |
| Canc       | el Request           | Disgnost  | tics      | 6                    | View Log                       |  |  |

This screen shows that your report is running.

Click Refresh Data periodically until the green highlighting goes away, and the Phase shows Completed.

Once the Phase shows as Completed, click the View Output button.

Your report will open in a new window on your screen, in PDF format.

#### **Reading the Report**

 MDAS<br/>Competition Creation - For Takes
 07-04-77 11:24

 Effective Date
 0-3UL-2017

 HR Organization
 033 Corporate Services

 Position Numere
 0-3UL-2017

 Include Suborgs
 24.1

 Include Suborgs
 24.1

 Include Suborgs
 24.1

 Instructions
 This report provides position information currently in MIDAS that is required to create a competition in Takes. IF HEADCOUNT Reports and the report was subecided when the report was sub-cited when the report was sub-cited when the r

Some of the fields required in Taleo are contained in the Summary row, while others (such as Hours of Work and Costing Code) are in the Detaleid incument row(s). If you are staffing a position with no current incumbents, you may need to change the Effective Date of the report to a date where there was an incumbent to capture that information.

Not only is the Location field used for the job posting, but when you enter it in Taleo, it will also be used to determine eligibility and seniority of applicants for SGEU permanent part-time and term opportunities of nine months or more. If this report (MIDAS) is not displaying the correct location of the job, please contact your HR Service Team to have it and all associated assignments corrected.

The last columns of the Summary row show whether the headcount is made up of Permanent incumbents (active or DLOA), Permanent Vacancies, and/or Term or Non-perm incumbents.

If you have questions or need further assistance with this report, please contact your HR Service Team.

| Effective Date: 07-JUL-2017<br>Entity: 033<br>HR Organization:          |                                                                              | MIDAS<br>Competition Creation - For                     | Taleo                                                             |                                            |               |                     | R                                         | eport Date:<br>Page: | 07-Jul-17 11:24<br>2 of 4            |
|-------------------------------------------------------------------------|------------------------------------------------------------------------------|---------------------------------------------------------|-------------------------------------------------------------------|--------------------------------------------|---------------|---------------------|-------------------------------------------|----------------------|--------------------------------------|
| Organization: 033 Business Services                                     |                                                                              |                                                         |                                                                   |                                            |               |                     |                                           |                      |                                      |
| Position Position<br>Number Name                                        | Position<br>Type                                                             | Grade (Level)<br>and Modifier Jo                        | b Location                                                        | Salary Range                               | Head<br>Count | Active<br>Permanent | DLOA /<br>Seasonal<br>Layoff from<br>Perm | Vacant 1<br>Perm F   | Active / DLOA<br>Ferm / Non<br>Perm  |
| 033.PFT. Finance.                                                       | Permanent Full Time                                                          | MCP.09. SF                                              | N Regina                                                          |                                            | 1             | 1                   | 0                                         | 0                    | 0                                    |
| Hours Of Work Employee Name Employee Perma                              | nanent Active                                                                | s Assignment Category<br>Permanent Full Time            | MIDAS Working Tit<br>Director, Business S                         | le<br>ervices                              |               | Costing Co          | de<br>.0000.00000                         | Salary A             | ocount <u>%</u><br>513000 100        |
| 033.PFT. Accounting Clerk.                                              | Permanent Full Time                                                          | SGEU.08. FA                                             | C Regina                                                          |                                            | 1             | 1                   | 0                                         | 0                    | 0                                    |
| Hours Of Work Employee Name Employee Name Perma                         | Novee Category. Assignment Statu<br>nanent Active                            | Assignment Category<br>Permanent Full Time              | MIDAS Working Tit<br>Financial Service Co                         | le.<br>ordinator                           |               | Costing Co          | de<br>.0000.00000                         | Salary A             | ccount %<br>513100 100               |
| 033.PFTSecretary.                                                       | Permanent Full Time                                                          | SGEU.06. PS                                             | iC Regina                                                         | 2                                          | 1             | 1                   | 0                                         | 0                    | 0                                    |
| Hours Of Work Employee Name Employee Name Perma                         | Novee Category Assignment Statu<br>nanent Active                             | s Assignment Category<br>Permanent Full Time            | MIDAS Working Tit<br>Administrative Servi                         | le<br>ces Coordinator                      |               | Costing Co          | de 0000.00000                             | Salary A             | ccount %<br>513100 100               |
| 033.NP. Document Processing.1                                           | Non Permanent                                                                | SGEU.04. PD                                             | IP Regina                                                         | ( )                                        | 1             | 0                   | 0                                         | 0                    | 1                                    |
| Hours Of Work Employee Name Employee Name Stude                         | ent Summer Active                                                            | s Assignment Category<br>Non Permanent                  | MIDAS Working Tit<br>Administrative Supp                          | <u>le</u><br>ort                           |               | Costing Co          | <u>de</u><br>0000.00000                   | Salary A             | <u>ecount %</u><br>514400 100        |
| 033.PFT.Finance.                                                        | Permanent Full Time                                                          | MCP.07. SF                                              | N Regina                                                          | (                                          | 1             | 1                   | 0                                         | 0                    | 0                                    |
| Hours Of Work Employee Name Emplo<br>Hourly 38.15 Perma                 | Novee Category Assignment Statu<br>nanent Active                             | s Assignment Category<br>Permanent Full Time            | MIDAS Working Tit<br>Manager, Finance A                           | le<br>nd Administrative Ser                | vices         | Costing Co          | de<br>0000.00000                          | Salary A             | 000unt <u>%</u><br>513000 100        |
| 033.PFTManagement Support.                                              | Permanent Full Time                                                          | MCP.02. MS                                              | 3G Regina                                                         |                                            | 1             | 1                   | 0                                         | 0                    | 0                                    |
| Hours Of Work Employee Name Emplo<br>Hourly 38 Perma                    | Novee Category. Assignment Statu<br>nament Active                            | Assignment Category<br>Permanent Full Time              | MIDAS Working Tit<br>Executive Coordinat                          | le.<br>or                                  |               | Costing Co          | de<br>0000.00000<br>0000.00000            | Salary A<br>0        | ccount %<br>513000 100<br>513000 0   |
| 033.NPSecretary.                                                        | Non Permanent                                                                | SGEU.04. PS                                             | C Regina                                                          | f                                          | 2             | 0                   | 0                                         | 0                    | 2                                    |
| Hours Of Work Employee Name Emplo<br>Hourly 36 Stude<br>Hourly 36 Stude | Novee Category. Assignment Statu<br>Ient Summer Active<br>Ient Summer Active | s Assignment Category<br>Non Permanent<br>Non Permanent | MIDAS Working Tit<br>Student - Administra<br>Student - Administra | <b>le.</b><br>tive Support<br>tive Support |               | Costing Co          | de<br>.0000.00000<br>1000.00000           | Salary A             | ccount %<br>514400 100<br>514400 100 |

Pay close attention to the instructions on the cover page.

If there are errors, or if you need clarification about any of the details in the report, contact the Data Management Specialist on your Human Resource Business Partner Team.

Each active position within the HR Organization will be listed in the report.

If you ran the report to Include Employee Details, then employees will be listed below each position.

Locate the position being staffed.

| Head<br>Count | Active<br>Permanent | DLOA /<br>Seasonal<br>Layoff from<br>Perm | Vacant<br>Perm | Active / DLOA<br>Term / Non<br>Perm |
|---------------|---------------------|-------------------------------------------|----------------|-------------------------------------|
| 1             | 1                   | 0                                         | 0              | 0                                   |

| Position  | Position                 | Position            | Grade (Level) |     |          |              |
|-----------|--------------------------|---------------------|---------------|-----|----------|--------------|
| Number    | Name                     | Туре                | and Modifier  | Job | Location | Salary Range |
| 1234567.5 | 012.PFTFinance.1234587.5 | Permanent Full Time | MCP.09.       | SFN | Regina   | 8014 - 10416 |

| Hours Of Work<br>Hourly 38.15 | Employee Name<br>Que, Suzie | Employee Category<br>Permanent | Assignment Status<br>Active | Assignment Cat<br>Permanent Full T | ime      |
|-------------------------------|-----------------------------|--------------------------------|-----------------------------|------------------------------------|----------|
| MIDAS Working                 | Title                       | Costing (                      | Code                        | Salary Account                     | <u>%</u> |
| Director, Busines             | as Services                 | 012.0550                       | 0.103106.0000.000000        | 513000                             | 100      |

- ✓ Job Title
- Location
- ✓ HR Organization
- ✓ Position Number
- ✓ Position Type (called Employment Type in Taleo)
- ✓ Grade
- 🗸 Job
- ✓ Hours of Work
- ✓ Salary Range
- Modifier
- ✓ Costing Code
- ✓ Salary Account

Refer to the following columns to ensure there is headcount available to hire a new person into the position. If there is not headcount available, refer to the Data Management Specialist in your Human Resource Business Partner Team:

- Head Count
- Active Permanent
- DLOA/Seasonal Layoff from Perm
- Vacant Perm
- Active/DLOA/Term/Non Perm

Refer to the row of information for the position to find:

- Position number
- Position type
- Grade and Modifier
- Job
- Location
- Salary Range

Locate a person in the position being staffed to find:

- Hours of Work
- Working Title
- Costing Code (the account in the budget to which the employee's salary is charged)
- Salary Account: Depending on the new employee's assignment, their salary account may differ from other employees in the HR Organization. Use the table below to determine the correct Salary Account for your new employee.

| 513000 | Out of Scope Permanent                               |
|--------|------------------------------------------------------|
| 513100 | In-Scope Permanent Full-Time                         |
| 513200 | Head of Ministry/Agency                              |
| 513500 | Non-Permanent funded by Permanent funds              |
| 514000 | Non-Permanent in-scope funded by non-permanent funds |
| 514100 | Temporary out-of-scope funded by non-permanent funds |
| 514200 | Labour Service                                       |
| 514300 | Perm Part-Time                                       |
| 514400 | Student Employee                                     |
| 514700 | Ministerial Assistant                                |

These pieces of information can now be entered into your competition in Taleo.